Prefab "How To" Fill Out a 90-Degree Bend Order Form

1. Be sure to check the HANDY PREFAB FORMS from previous projects on Bluebeam to see if there are already filled out forms that fit your needs.

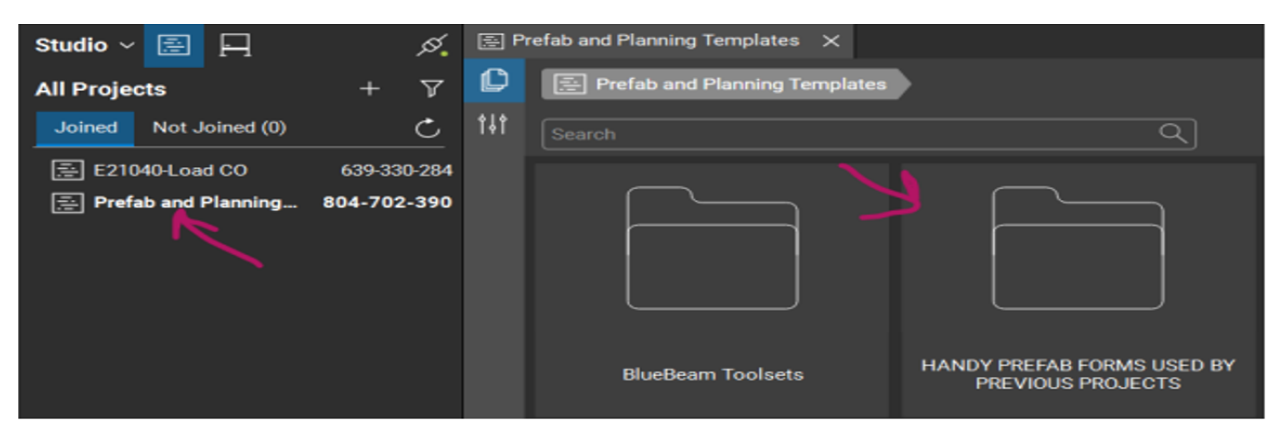

2. Go to "Order Forms by Systems"

| Prefab and Planning Templates |                                                 |                        |
|-------------------------------|-------------------------------------------------|------------------------|
|                               |                                                 |                        |
|                               |                                                 |                        |
|                               |                                                 |                        |
|                               |                                                 |                        |
| BlueBeam Toolsets             | HANDY PREFAB FORMS USED BY<br>PREVIOUS PROJECTS | ORDER FORMS BY SYSTEMS |
|                               |                                                 |                        |

3. Open "Conduit Bends"

| Prefab and Planning Templates × |                               |                         |  |
|---------------------------------|-------------------------------|-------------------------|--|
| C                               | Prefab and Planning Templates | ORDER FORMS BY SYSTEMS  |  |
| t†ţ                             |                               | م                       |  |
|                                 |                               |                         |  |
|                                 | BOXES                         | BRANCH WIRING           |  |
|                                 |                               |                         |  |
|                                 | CONDUIT BENDS                 | CONDUIT RACK ASSEMBLIES |  |

4. Open the file you wish to use. We are going to use 90W Kicks as our example.

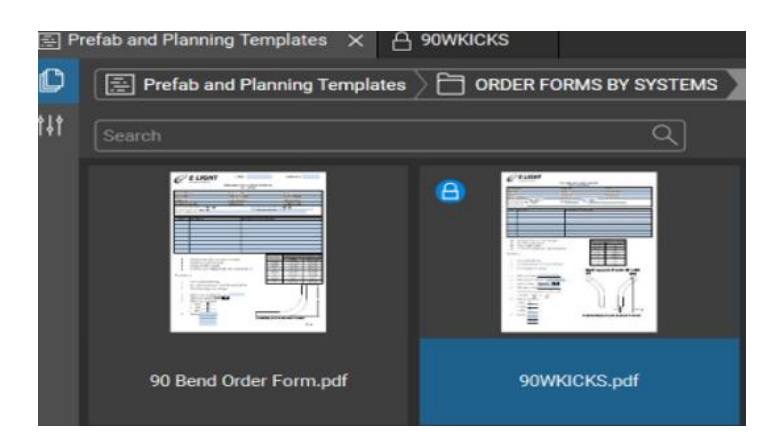

5. Open the document and select the lock sign on the upper left-hand corner in order to check it out.

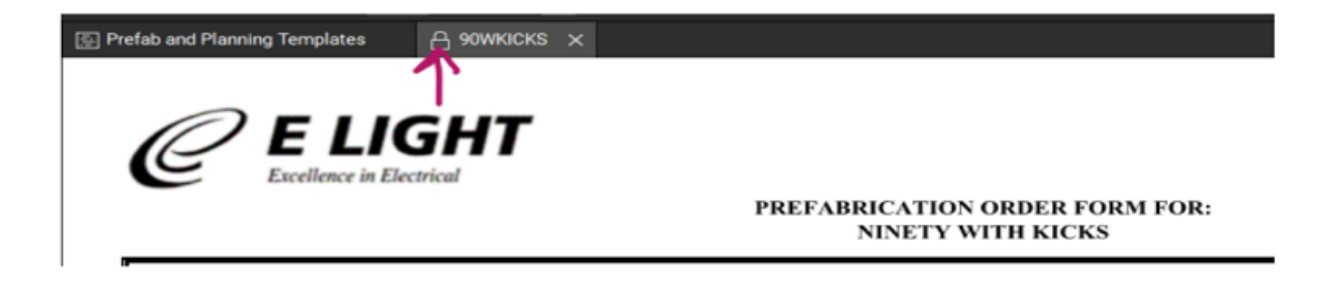

6. Fill out the job number, job name, cost code and hours charged.

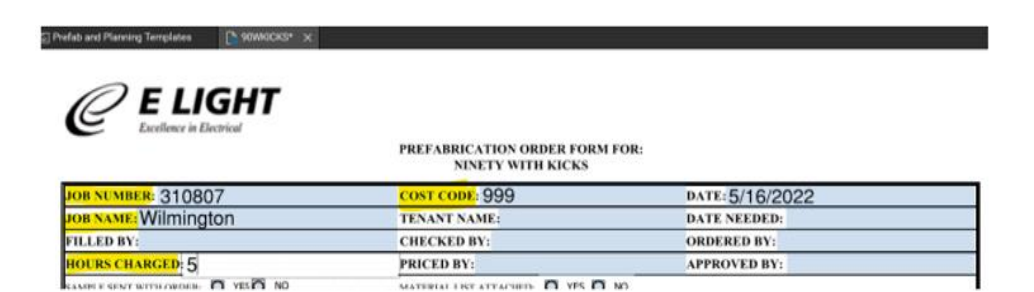